## Postup pri generovaní zoznamov k opeľovacej činnosti

Po prihlásení do CEHZ cez prístup základnej organizácie vybtať v zozname na ľavej strane obrazovky "Základné zostavy – včely"

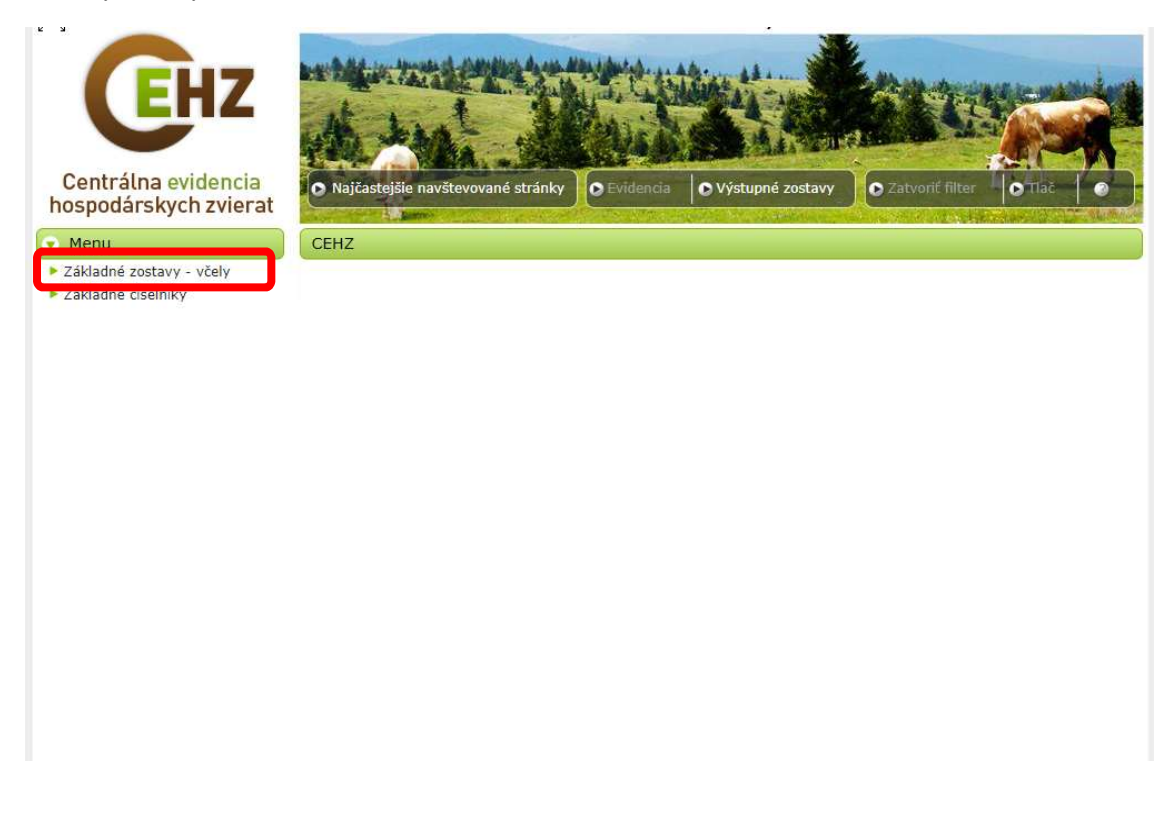

Po rozkliknutí tejto položky sa zobrazí ponuka, v ktorej je potrebné vybrať položku "Chovatelia"

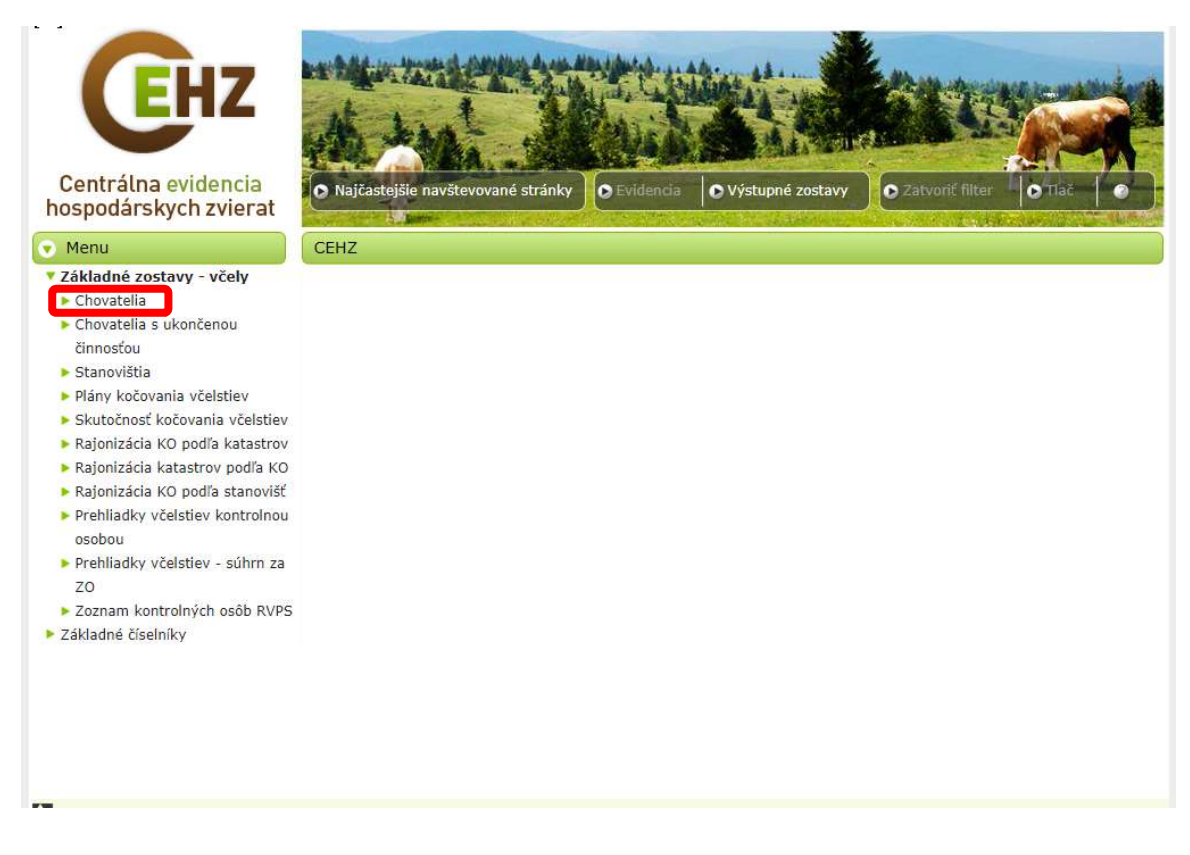

Po odkliknutí položky "Chovatelia" sa zobrazí okno, kde sa načítajú všetci chovatelia včiel za danú organizáciu a regionálny spolok v aktuálny deň – v deň kedy je konkrétny užívateľ prihlásený.

| Centrálna evidencia<br>hospodárskych zvierat                                                                                                    |                                                                                                    | Najčaste                          | ejšie na      | vštevované           | stránky                                | • Eviden                                                 | cia l  | Výstu  | pné zo: | stavy C                                     | Zatvoriť fil                               | er O T             | Tlač 💿  |        |
|----------------------------------------------------------------------------------------------------|----------------------------------------------------------------------------------------------------|-----------------------------------|---------------|----------------------|----------------------------------------|----------------------------------------------------------|--------|--------|---------|---------------------------------------------|--------------------------------------------|--------------------|---------|--------|
| 💿 Menu                                                                                                    | Chovatelia                                                                                                    |                                   |               |                      |                                        |                                                          |        |        |         |                                             |                                            |                    |         |        |
| <ul> <li>Základné zostavy - včely</li> <li>Chovatelia</li> <li>Chovatelia s ukončenou<br/>činnosťou</li> <li>Stanovištia</li> <li>Plány kočovania včelstiev</li> <li>Skutočnosť kočovania včelstiev</li> <li>Rajonizácia KO podľa katastrov</li> <li>Rajonizácia kO podľa stanovišť</li> <li>Prehliadky včelstiev kontrolnou</li> </ul> | Kód<br>Obe<br>RVF<br>Poč                                                                                                    | l farmy<br>c<br>25<br>et včelstie | ev od         |                      |                                        | Reg. číslo vče<br>Okres<br>Organizácia<br>Počet včelstie | ly     |        |         | Názov<br>Kraj<br>Zákl. c<br>Stav v<br>dátum | farmy<br>organizácia<br>(čelstiev k 2<br>u | 6.07.2019          |         | ×      |
|                                                                                                    | Vyhľadať         Záznamy od 1 do 10, nájdených 21         Image: Structure of the structure of the structure o |                                   |               |                      |                                        |                                                          |        |        |         |                                             |                                            | f<br>) छ<br>• PDF  |         |        |
| osobou<br>Prehliadky včelstiev - súhrn za                                                                                                    |                                                                                                    | Kód<br>farmy                      | Reg.<br>číslo | Názov<br>farmy       | Adresa                                 | Obec                                                     | Okres  | Kraj   | RVPS    | Organizácia                                 | Zákl.<br>organizácia                       | Počet<br>včelstiev | Telefón | E-mail |
| ZO<br>Zoznam kontrolných osôb RVPS<br>Základné číselníky                                                                                                    | 9                                                                                                    | 272087                            | 26701         | Alojz<br>Švajda      | Na Hôrke<br>26 -<br>Považský<br>Chimec | Žilina                                                   | ŽILINA | ŽILINA | Žilina  | Slovenský<br>zväz<br>včelárov               | Žilina                                     | 2                  |         |        |
|                                                                                                    | ۵                                                                                                    | 451711                            | 5811          | Andrej<br>Dzurila    | Nám. Ľ.<br>Fullu 14                    | Žilina                                                   | ŽILINA | ŽILINA | Žilina  | Slovenský<br>zväz<br>včelárov               | Žilina                                     | 8                  |         |        |
|                                                                                                    | ٩                                                                                                    | 472069                            | 26686         | Denisa<br>Martinková | Marček<br>102                          | Svederník                                                | ŽILINA | ŽILINA | Žilina  | Slovenský<br>zväz<br>včelárov               | Žilina                                     | 5                  |         |        |
|                                                                                                    |                                                                                                    |                                   |               | 100000               |                                        |                                                          |        |        |         | Slovenský                                   |                                            |                    |         |        |

Pre vygenerovanie prílohy B ku žiadosti na opeľovaciu činnosť je potrebné:

1. v okne "Stav včelstiev k dátumu" vybrať dátum 31.5.2019

Menu

• Menu

Chovatelia

činnosťou

Stanovištia

činnosťou

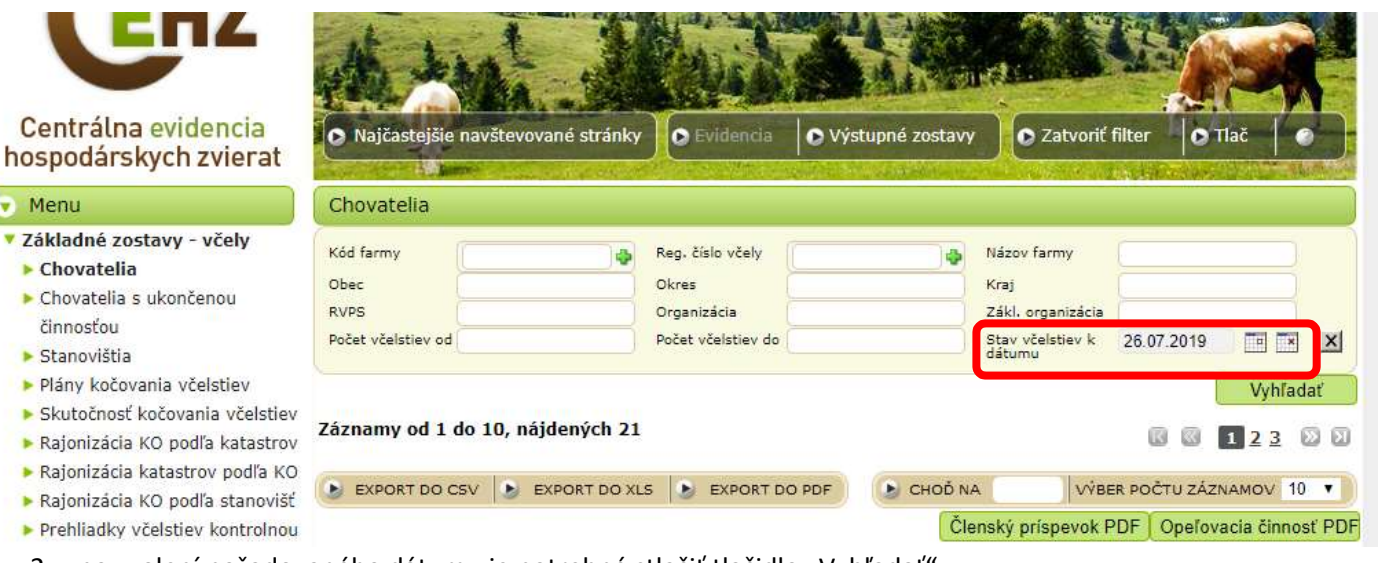

po zvolení požadovaného dátumu je potrebné stlačiť tlačidlo "Vyhľadať" 2.

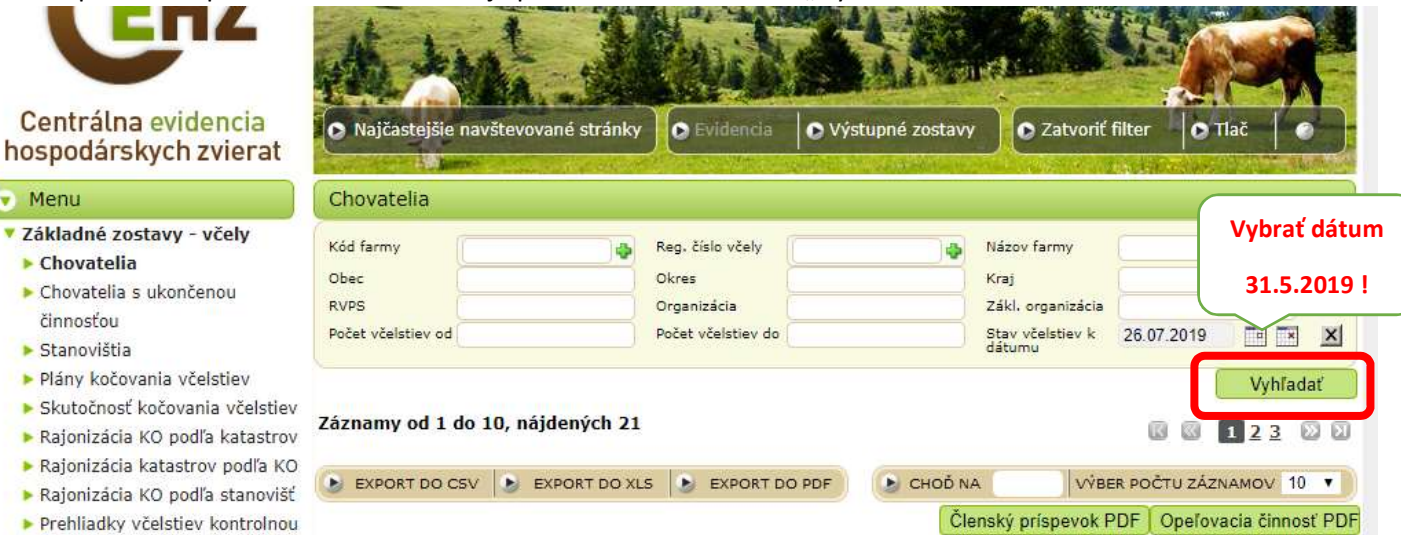

Po stlačení tlačidla "Vyhľadať" sa vytvorí zoznam chovateľov k 31.5.2019.

 Po vytvorení zoznamu chovateľov k dátumu je potrebné pre vygenerovanie prílohy B k opeľoacej činnosti stlačiť tlačidlo "Opeľovacia činnosť PDF" kedy sa automaticky vytvorí tlačová forma prílohy B k opeľovacej činnosti, ktorá sa priloží ku žiadosti.

| Menu                                                                                                    |                                                                       |                                                                |  | The second second second                                               | A CONTRACTOR OF THE OWNER         |  |  |  |  |  |
|----------------------------------------------------------------------------------------------------|-----------------------------------------------------------------------|----------------------------------------------------------------|--|------------------------------------------------------------------------|-----------------------------------|--|--|--|--|--|
|                                                                                                    | Chovatelia                                                            |                                                                |  |                                                                        |                                   |  |  |  |  |  |
| <ul> <li>Základné zostavy - včely</li> <li>Chovatelia</li> <li>Chovatelia s ukončenou<br/>činnosťou</li> <li>Stanovištia</li> </ul> | Kód farmy 🔷<br>Obec<br>RVPS<br>Počet včelstiev od                     | Reg. číslo včely<br>Okres<br>Organizácia<br>Počet včelstiev do |  | Názov farmy<br>Kraj<br>Zákl. organizácia<br>Stav včelstiev k<br>dátumu | Vybrať dátum<br>31.5.2019 !<br>19 |  |  |  |  |  |
| <ul> <li>Plány kočovania včelstiev</li> <li>Skutočnosť kočovania včelstiev</li> <li>Rajonizácia KO podľa katastrov</li> </ul>       | Vyhľadať           Záznamy od 1 do 10, nájdených 21         I 2 3 D D |                                                                |  |                                                                        |                                   |  |  |  |  |  |

## Vygenerovaná príloha B k opeľovacej činnosti

## Základná organizácia: Slovenský zväz včelárov, Žilina

Zoznam žiadateľov (FYZICKÉ OSOBY) o poskynnuce dolační v posobnosti NI K v SR podľa výnosu č. 536/2011-100 § 2 ods. 1 písm. I) na opeľovaciu činnosť včiel v znení neskorších predpisov za rok 2019 na základe údajov z CEHZ k 31.05.2019

| Por   | Kód farmy             |            |          | Ziadater  |                          | Dátum     | Na nočet  | Celková        |          |
|-------|-----------------------|------------|----------|-----------|--------------------------|-----------|-----------|----------------|----------|
| číslo | (Reg. číslo z<br>CRV) | Priezvisko | Meno     | Titul     | Adresa - trvalé bydlisko | narodenia | včelstiev | výška v<br>EUR | Poznámka |
| 1.    | 172276 (26639)        | Blatnická  | Soña     | Ing.      |                          |           |           |                |          |
| 2.    | 466087 (18788)        | Bros       | Miroslav |           |                          |           |           |                |          |
| 3.    | 370230 (23256)        | Butek      | Michal   |           |                          |           |           |                |          |
| 4.    | 473271 (25516)        | Ďurko      | Miroslav |           |                          |           |           |                |          |
| 5.    | 446643 (799)          | Ďurko      | Štefan   | Ing.      |                          |           |           |                |          |
| 6.    | 451711 (5811)         | Dzurila    | Andrej   |           |                          |           |           |                |          |
| 7.    | 166018 (18798)        | Hodas      | Milan    |           |                          |           |           |                |          |
| 8.    | 457398 (11814)        | Holúbek    | Vincent  |           |                          |           |           |                |          |
| 9.    | 355702 (9232)         | Jankula    | Vendelín | Ing.      |                          |           |           |                |          |
| 10.   | 472069 (26686)        | Martinková | Denisa   |           |                          |           |           |                |          |
| 11.   | 252820 (6745)         | Maťha      | Karol    |           |                          |           |           |                |          |
| 12.   | 160834 (14688)        | Maťhová    | Jana     |           |                          |           |           |                |          |
| 13.   | 468123 (25489)        | Ondrášek   | Roman    |           |                          |           |           |                |          |
| 14.   | 360833 (14689)        | Oravec     | Jaroslav |           |                          |           |           |                |          |
| 15.   | 471870 (26994)        | Sinak      | Martin   |           |                          |           |           |                |          |
| 16.   | 271871 (26993)        | Sinaková   | Zuzana   |           |                          |           |           |                |          |
| 17.   | 372277 (26640)        | Šoška      | Peter    |           |                          |           |           |                |          |
| 18.   | 460825 (14697)        | Šutek      | Ján      |           |                          |           |           |                |          |
| 19.   | 272087 (26701)        | Švajda     | Alojz    |           |                          |           |           |                |          |
| 20.   | 270940 (21971)        | Zuzik      | Miroslav |           |                          |           |           |                |          |
| SA/Pr | enos                  |            |          | det. det. |                          |           | 204       | 816            |          |

vystavil / podpis

dňa: 26.07.2019

odtlačok pečiatky organizácie:

Príloha B